# Enabling cookies in Mozilla/Firefox

Follow the steps below according to the version of the browser you are using to enable the cookies needed for personalization of timeanddate.com:

Firefox 4 and newer Firefox 3.5 Firefox 3.0

TIP: If you do not know the version of your browser click Help->About Mozilla Firefox...

## Mozilla Firefox 4 and newer

1. Click the Firefox button at the top left of the browser window.

| F   | irefox 🔻                  |   |                     |
|-----|---------------------------|---|---------------------|
|     | New Tab                   | ۲ | 🚖 Bookmarks 🔸       |
| 100 | Start Private Browsing    |   | History +           |
|     | Edit 🎤 🐚 🛍<br>Find        | ۲ | Downloads           |
|     | Save Page As<br>Send Link |   | Add-ons     Options |
|     | Print                     | ۲ | Help                |
|     | Web Developer             | ۲ | dat                 |
|     | Full Screen               |   | ing A               |
|     | Set Up Sync               |   | Find                |
| ×   | Exit                      |   | fors                |
|     |                           |   |                     |
|     |                           |   | Home World Cl       |

- 2. Click Options...
- 3. Change to the Privacy Settings.

|                              |                   | 1.11.11.11          | 6                 |                    |              |              | - |
|------------------------------|-------------------|---------------------|-------------------|--------------------|--------------|--------------|---|
|                              |                   | 页                   | 3                 | 90                 |              | ÷            |   |
| Main                         | Tabs              | Content             | Applications      | Privacy            | Security     | Advanced     |   |
| History                      |                   |                     | C C               |                    |              |              |   |
| Thistory                     |                   |                     |                   |                    |              |              |   |
| <u>Firefox wi</u>            | II: Reme          | ember histor        | у                 | •                  |              |              |   |
|                              |                   |                     |                   |                    |              |              |   |
|                              |                   |                     |                   |                    |              |              |   |
|                              |                   |                     |                   |                    |              |              |   |
| Firefo                       | ox will rem       | ember vour          | browsing down     | load form          | and search   | history and  |   |
| keep                         | cookies fr        | rom Web site        | es you visit.     | noud, ronn         | and search   | miscory, and |   |
|                              |                   |                     | -                 |                    |              |              |   |
| Your                         | may want          | to <u>clear you</u> | r recent history, | or <u>remove</u> i | individual c | ookies.      |   |
|                              | 1                 |                     |                   |                    |              |              |   |
|                              |                   |                     |                   |                    |              |              |   |
|                              |                   |                     |                   |                    |              |              |   |
|                              |                   |                     |                   |                    |              |              |   |
|                              |                   |                     |                   |                    |              |              |   |
| Location                     | Bar               |                     |                   |                    |              |              |   |
| Location                     | Bar               | -tion has a         |                   | and Daala          |              | 1            |   |
| Location<br><u>W</u> hen usi | Bar<br>ng the loc | ation bar, su       | ıggest: History   | / and Bookr        | marks 🔻      | ]            |   |
| Location<br><u>W</u> hen usi | Bar<br>ng the loc | ation bar, su       | ıggest: History   | / and Bookr        | marks 🔻      | ]            |   |
| Location<br>When usi         | Bar<br>ng the loc | ation bar, su       | iggest: History   | / and Bookr        | marks 🔻      | )<br>        | D |

4. You now have two options depending on how much you want to restrict cookies:

#### No restriction (recommended)

1. Set "Firefox will:" to "Remember history".

| 1 | History       |                  |  |
|---|---------------|------------------|--|
| 1 | Firefox will: | Remember history |  |
|   |               |                  |  |

2. Click "OK".

### Restrict to selective sites

NOTE: using this method you will have to enable cookies for every site you need them on.

- 1. Set "Firefox will:" to "Use Custom settings for history".
- 2. If "Accept cookies from sites" is ticked, it will accept cookies from all sites, if you want to choose which sites to allow cookies for, first untick this.

| Options        |                                                               |                       |                    |            |          | ×                 |
|----------------|---------------------------------------------------------------|-----------------------|--------------------|------------|----------|-------------------|
|                |                                                               | 页                     |                    | 50         |          | کې                |
| Main           | Tabs                                                          | Content               | Applications       | Privacy    | Security | Advanced          |
| History        |                                                               |                       | 6.155              |            |          |                   |
| <u>Firefox</u> | vill: Use c                                                   | ustom settir          | ngs for history    | <u> </u>   |          |                   |
|                | <u>A</u> utomatica                                            | lly start Fire        | fox in a private b | rowsing se | ssion    |                   |
|                | 🔽 Remer                                                       | n <u>b</u> er my bro  | wsing history fo   | r at least | 90 🌲     | days              |
|                | Remer                                                         | nber downlo           | oad history        |            |          |                   |
|                | Remer                                                         | nber searc <u>h</u>   | and form histor    | v          |          | 3                 |
| 2              | Accept                                                        | t cookies fro         | m sites            |            |          | <u>Exceptions</u> |
|                | Ac                                                            | ce <u>p</u> t third-p | arty cookies       |            |          |                   |
|                | <u>K</u> eep u                                                | until: they           | expire             | -          |          | Show Cookies      |
|                | 📃 Clear h                                                     | nistory whe <u>n</u>  | Firefox closes     |            |          | Se <u>t</u> tings |
| Location       | n Bar                                                         |                       |                    |            |          |                   |
| <u>W</u> hen u | When using the location bar, suggest: History and Bookmarks 👻 |                       |                    |            |          |                   |
|                |                                                               |                       |                    | ОК         | Cancel   | <u>H</u> elp      |

- 3. Then click "Exceptions ... ".
- 4. In the "Address of the web site:" enter "timeanddate.com" (without quotes).

| Exceptions - Co                                                                                                    | okies                     |                                           |  |  |  |
|----------------------------------------------------------------------------------------------------|---------------------------|-------------------------------------------|--|--|--|
| You can specify which web sites are always or never allowed to use cookies.<br>Type the exact address of the site you want to manage and then click Block,<br>Allow for Session, or Allow. |                           |                                           |  |  |  |
| timeanddate.cor                                                                                                    | n                         |                                           |  |  |  |
|                                                                                                    | <u>B</u> lock A           | Illow for <u>S</u> ession 4 <u>A</u> llow |  |  |  |
| Site                                                                                                    |                           | Status                                    |  |  |  |
|                                                                                                    |                           |                                           |  |  |  |
|                                                                                                    |                           |                                           |  |  |  |
|                                                                                                    |                           |                                           |  |  |  |
|                                                                                                    |                           |                                           |  |  |  |
|                                                                                                    |                           |                                           |  |  |  |
| Remove Site                                                                                                    | R <u>e</u> move All Sites | Close                                     |  |  |  |

- 5. Click "Allow".
- 6. Click "Close".
- 7. Click "OK".

# Mozilla Firefox 3.5

1. Click on the Tools menu in Firefox.

| 1           | _                                          |                   |
|-------------|--------------------------------------------|-------------------|
| <u>T</u> oo | ls <u>H</u> elp                            |                   |
|             | Web <u>S</u> earch                         | Ctrl+K            |
|             | <u>D</u> ownloads<br><u>A</u> dd-ons       | Ctrl+J            |
|             | Error <u>C</u> onsole<br>Page <u>I</u> nfo | Ctrl+Shift+J      |
|             | Start Private Browsing                     | Ctrl+Shift+P      |
| 2           | Clear Recent <u>H</u> istory               | Ctrl+Shift+Delete |
|             | <u>O</u> ptions                            |                   |

- 2. Click Options...
- 3. Change to the Privacy Settings.

| Main       Tabs       Content       Applications       Privacy       Security       Advanced         History       Eirefox will:       Remember history       •         Firefox will:       Remember history       •         Firefox will remember your browsing, download, form and search history, and keep cookies from Web sites you visit.       •         You may want to clear your recent history, or remove individual cookies.         Location Bar         When using the location bar, suggest:       History and Bookmarks         OK       Cancel | Options       |           |                    | 0                 |             |             |              | X |
|----------------------------------------------------------------------------------------------------|---------------|-----------|--------------------|-------------------|-------------|-------------|--------------|---|
| Main       Tabs       Content       Applications       Privacy       Security       Advanced         History       Eirefox will:       Remember history <ul> <li>Firefox will:</li> <li>Remember your browsing, download, form and search history, and keep cookies from Web sites you visit.</li> <li>You may want to clear your recent history, or remove individual cookies.</li> <li>Location Bar</li> <li>When using the location bar, suggest:</li> <li>History and Bookmarks</li> <li>OK</li> <li>Cancel</li> <li>Help</li> </ul>                        |               |           | 页                  | 3                 | 90          |             | ÷            |   |
| History<br>Eirefox will: Remember history   Firefox will remember your browsing, download, form and search history, and<br>keep cookies from Web sites you visit.<br>You may want to <u>clear your recent history</u> , or <u>remove individual cookies</u> .<br>Location Bar<br>When using the location bar, suggest: History and Bookmarks   OK Cancel <u>H</u> elp                                                                                                    | Main 1        | Tabs      | Content            | Applications      | Privacy     | Security    | Advanced     |   |
| Eirefox will:       Remember history         Firefox will remember your browsing, download, form and search history, and keep cookies from Web sites you visit.         You may want to clear your recent history, or remove individual cookies.         Location Bar         When using the location bar, suggest:         History and Bookmarks         OK                                                                                                    | History       |           |                    | C                 |             |             |              |   |
| Firefox will remember your browsing, download, form and search history, and keep cookies from Web sites you visit.         You may want to clear your recent history, or remove individual cookies.         Location Bar         When using the location bar, suggest:         History and Bookmarks         OK                                                                                                    | Firefox will: | Remer     | mber histor        | v                 | •           |             |              |   |
| Firefox will remember your browsing, download, form and search history, and keep cookies from Web sites you visit.         You may want to clear your recent history, or remove individual cookies.         Location Bar         When using the location bar, suggest:         History and Bookmarks         OK                                                                                                    |               |           |                    | -                 |             |             |              |   |
| Firefox will remember your browsing, download, form and search history, and keep cookies from Web sites you visit.         You may want to clear your recent history, or remove individual cookies.         Location Bar         When using the location bar, suggest:         History and Bookmarks         OK                                                                                                    |               |           |                    |                   |             |             |              |   |
| Firefox will remember your browsing, download, form and search history, and keep cookies from Web sites you visit.         You may want to clear your recent history, or remove individual cookies.         Location Bar         When using the location bar, suggest:         History and Bookmarks         OK                                                                                                    |               |           |                    |                   |             |             |              |   |
| Firefox will remember your browsing, download, form and search history, and keep cookies from Web sites you visit.         You may want to clear your recent history, or remove individual cookies.         Location Bar         When using the location bar, suggest:         History and Bookmarks         OK                                                                                                    |               |           |                    |                   |             |             |              |   |
| keep cookies from Web sites you visit.         You may want to clear your recent history, or remove individual cookies.         Location Bar         When using the location bar, suggest:         History and Bookmarks         OK                                                                                                    | Firefox v     | vill reme | mber your          | browsing, down    | nload, form | and search  | history, and |   |
| You may want to clear your recent history, or remove individual cookies.         Location Bar         When using the location bar, suggest:         History and Bookmarks         OK         Cancel                                                                                                    | keep co       | okies fro | om Web site        | es you visit.     |             |             |              |   |
| You may want to clear your recent history, or remove individual cookies.         Location Bar         When using the location bar, suggest:         History and Bookmarks         OK         Cancel                                                                                                    |               |           |                    |                   |             |             |              |   |
| Location Bar<br><u>W</u> hen using the location bar, suggest: History and Bookmarks $\bullet$<br>OK Cancel <u>H</u> elp                                                                                                    | You may       | y want t  | o <u>clear you</u> | r recent history, | or remove i | ndividual c | ookies.      |   |
| Location Bar<br><u>W</u> hen using the location bar, suggest: History and Bookmarks<br>OK Cancel <u>H</u> elp                                                                                                    |               |           |                    |                   |             |             |              |   |
| Location Bar<br><u>W</u> hen using the location bar, suggest: History and Bookmarks<br>OK Cancel <u>H</u> elp                                                                                                    |               |           |                    |                   |             |             |              |   |
| Location Bar<br><u>W</u> hen using the location bar, suggest: History and Bookmarks •<br>OK Cancel <u>H</u> elp                                                                                                    |               |           |                    |                   |             |             |              |   |
| Location Bar<br><u>W</u> hen using the location bar, suggest: History and Bookmarks<br>OK Cancel <u>H</u> elp                                                                                                    | <u> </u>      |           |                    |                   |             |             |              |   |
| When using the location bar, suggest: History and Bookmarks                                                                                                    | Location Bar  |           |                    |                   |             |             | _            |   |
| OK Cancel <u>H</u> elp                                                                                                    | When using    | the loca  | ition bar, su      | iggest: History   | and Bookr   | narks 👻 🔻   |              |   |
| OK Cancel <u>H</u> elp                                                                                                    |               |           |                    | <u></u>           |             |             | J            |   |
| OK Cancel <u>H</u> elp                                                                                                    |               |           |                    | _                 |             |             |              |   |
|                                                                                                    |               |           |                    |                   | ОК          | Cancel      | <u>H</u> el  | р |

4. You now have two options depending on how much you want to restrict cookies:

#### No restriction (recommended)

1. Set "Firefox will:" to "Remember history".

| History                 |                  |
|-------------------------|------------------|
| 1 <u>Firefox will</u> : | Remember history |
|                         |                  |

2. Click "OK".

## Restrict to selective sites

NOTE: using this method you will have to enable cookies for every site you need them on.

- 1. Set "Firefox will:" to "Use Custom settings for history".
- 2. If "Accept cookies from sites" is ticked, it will accept cookies from all sites, if you want to choose which sites to allow cookies for, first untick this.

| 0 | ptions                                                        |                       |                       | 2000               |            |          |           | X   |
|---|---------------------------------------------------------------|-----------------------|-----------------------|--------------------|------------|----------|-----------|-----|
|   |                                                               |                       | 页                     |                    | 90         |          | ÷         |     |
|   | Main                                                          | Tabs                  | Content               | Applications       | Privacy    | Security | Advanced  |     |
|   | History                                                       |                       |                       |                    |            |          |           |     |
| 1 | <u>Firefox v</u>                                              | vill: Use c           | ustom settii          | ngs for history    | •          |          |           |     |
|   |                                                               | <u>A</u> utomatica    | lly start Fire        | fox in a private b | rowsing se | ssion    |           |     |
|   |                                                               | 🔽 Remer               | n <u>b</u> er my bro  | wsing history fo   | r at least | 90 🌲     | days      |     |
|   |                                                               | <mark>▼ R</mark> emer | nber downlo           | oad history        |            |          |           |     |
|   | 2                                                             | 🔽 Remer               | nber searc <u>h</u>   | and form histor    | y          |          | 3         |     |
|   | 2                                                             | Accept                | t cookies fro         | m sites            |            |          | Exceptio  | ns  |
|   |                                                               | Ac                    | ce <u>p</u> t third-p | arty cookies       |            |          |           |     |
|   |                                                               | <u>K</u> eep u        | until: they           | expire             | -          |          | Show Cook | ies |
|   |                                                               | 📃 Clear h             | istory whe <u>n</u>   | Firefox closes     |            |          | Setting   | js  |
|   | Location Bar                                                  |                       |                       |                    |            |          |           |     |
|   | When using the location bar, suggest: History and Bookmarks 🔹 |                       |                       |                    |            |          |           |     |
|   | OK Cancel <u>H</u> elp                                        |                       |                       |                    |            |          |           |     |

- 3. Then click "Exceptions ... ".
- 4. In the "Address of the web site:" enter "timeanddate.com" (without quotes).

| Exceptions - Cookies                                                                                                    |               |                             |               |  |  |  |
|----------------------------------------------------------------------------------------------------|---------------|-----------------------------|---------------|--|--|--|
| You can specify which web sites are always or never allowed to use cookies.<br>Type the exact address of the site you want to manage and then click Block,<br>Allow for Session, or Allow.<br>A <u>d</u> dress of web site: |               |                             |               |  |  |  |
| 3 timeanddate.com                                                                                                    |               |                             |               |  |  |  |
|                                                                                                    | <u>B</u> lock | Allow for <u>S</u> ession 4 | Allow         |  |  |  |
| Site                                                                                                    |               | Status                      |               |  |  |  |
|                                                                                                    |               |                             |               |  |  |  |
|                                                                                                    |               |                             |               |  |  |  |
|                                                                                                    |               |                             |               |  |  |  |
|                                                                                                    |               |                             |               |  |  |  |
|                                                                                                    |               |                             |               |  |  |  |
|                                                                                                    |               |                             |               |  |  |  |
| Remove Site Remov                                                                                                    | e All Sites   |                             | <u>C</u> lose |  |  |  |

- 5. Click "Allow".
- 6. Click "Close".
- 7. Click "OK".

# Mozilla Firefox 3.0

1. Click on the Tools menu in Firefox.

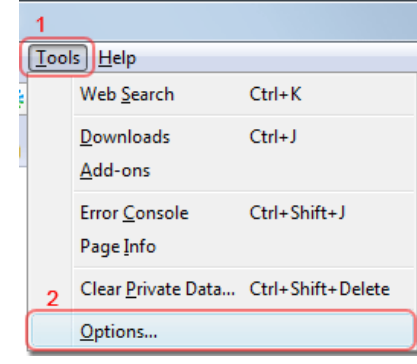

- 2. Click Options...
- 3. Change to the Privacy Settings.

| Options                                                  |
|----------------------------------------------------------|
|                                                          |
| Main Tabs Content Applications Privacy Security Advanced |
| History                                                  |
| Keep my history for at least 90 days                     |
| Remember what I enter in forms and the search bar        |
| Remember what I've <u>d</u> ownloaded                    |
|                                                          |
| Cookies                                                  |
|                                                          |
| Accept third-party cookies                               |
| Keep until: they expire                                  |
| C Private Data                                           |
|                                                          |
| Always clear my private data when I close Firefox        |
| Image: Ask me before clearing private data     Clear Now |
|                                                          |
| OK Cancel <u>H</u> elp                                   |

4. You now have two options depending on how much you want to restrict cookies:

#### No restriction (recommended)

- 1. Tick "Accept cookies from sites".
- 2. Ensure "Keep until" is set to "they expire".

| Cookies                           |          |              |
|-----------------------------------|----------|--------------|
| Accept cookies from sites         |          | Exceptions   |
| Accept third-party cookies        |          |              |
| 2 <u>K</u> eep until: they expire | <b>-</b> | Show Cookies |

3. Click "OK".

#### Restrict to selective sites

NOTE: using this method you will have to enable cookies for every site you need them on.

1. If "Accept cookies from sites" is ticked, it will accept cookies from all sites, if you want to choose which sites to allow cookies for, first untick this.

| Cookies                    | 2                    |
|----------------------------|----------------------|
| Accept cookies from sites  | Exceptions           |
| Accept third-party cookies |                      |
| Keep until: they expire    | <u>S</u> how Cookies |

- 2. Then click "Exceptions...".
- 3. In the "Address of the web site:" enter "timeanddate.com" (without quotes).

| 🥘 E             | exceptions - Cookies                                                                                                    |               |                             |               |  |  |
|-----------------|----------------------------------------------------------------------------------------------------|---------------|-----------------------------|---------------|--|--|
| Yo<br>Ty<br>All | You can specify which web sites are always or never allowed to use cookies.<br>Type the exact address of the site you want to manage and then click Block,<br>Allow for Session, or Allow.<br>A <u>d</u> dress of web site: |               |                             |               |  |  |
| 3 tir           | 3 timeanddate.com                                                                                                    |               |                             |               |  |  |
|                 |                                                                                                    | <u>B</u> lock | Allow for <u>S</u> ession 4 | Allow         |  |  |
| Sit             | te                                                                                                    |               | Status                      |               |  |  |
|                 |                                                                                                    |               |                             |               |  |  |
|                 |                                                                                                    |               |                             |               |  |  |
|                 |                                                                                                    |               |                             |               |  |  |
|                 |                                                                                                    |               |                             |               |  |  |
|                 |                                                                                                    |               |                             |               |  |  |
|                 |                                                                                                    |               |                             |               |  |  |
| Re              | emove Site R <u>e</u> mov                                                                                                    | e All Sites   |                             | <u>C</u> lose |  |  |

- 4. Click "Allow".
- 5. Click "Close".
- 6. Click "OK".